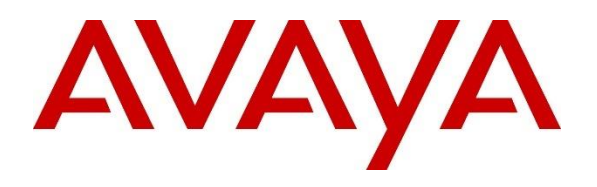

**DevConnect Program** 

# Application Notes for Comstice Quartz Reporting and Analytics with Avaya Aura® Communication Manager and Avaya Call Management System using Call History Interface – Issue 1.0

### Abstract

These Application Notes describe the configuration steps required to integrate Comstice Quartz Reporting Version 20230105 and Analytics with Avaya Call Management System Release 19.2 using the Open Database Connectivity (ODBC) Interface to capture ACD contact center data from Avaya Aura® Communication Manager. The Call History Interface is used to obtain historical splits/skills, Vector Directory Numbers (VDNs), and agent data periodically.

Readers should pay attention to **Section 2**, in particular the scope of testing as outlined in **Section 2.1** as well as the observations noted in **Section 2.2**, to ensure that their own use cases are adequately covered by this scope and results.

Information in these Application Notes has been obtained through DevConnect compliance testing and additional technical discussions. Testing was conducted via the DevConnect Program.

### 1. Introduction

These Application Notes describe the configuration steps required to integrate Comstice Quartz Reporting and Analytics (Comstice Quartz) with Avaya Call Management System (CMS) using the ODBC interface to capture ACD contact center data from Avaya Aura® Communication Manager (Communication Manager). The ODBC interface is used to obtain historical splits/skills, Vector Directory Numbers (VDNs), and agent data periodically.

The Comstice Quartz application is windows services that will be installed in the customer's environment to enable data collection via ODBC from one or many Avaya CMS servers. These services are installed and supported by the Comstice support team.

Comstice Quartz Reporting and Analytics for Avaya CMS helps companies to better report & analyze contact center activity, set thresholds & receive daily emails about the performance, design visual scorecards, & receive daily, weekly monthly scorecards by email, repetitive call analysis, customer patience analysis, call result analysis, weekly heatmaps, year on year charts, visual report designer, omnichannel customer journey maps & visual cradle to grave reports.

# 2. General Test Approach and Test Results

The feature test cases were performed manually. Incoming calls were made to the monitored ACD/Skill and VDN groups to enable data streams to be sent to Avaya CMS.

The serviceability test cases were performed manually by stopping and restarting the Comstice service, and by disconnecting and reconnecting the LAN cable to the Comstice server.

DevConnect Compliance Testing is conducted jointly by Avaya and DevConnect members. The jointly-defined test plan focuses on exercising APIs and/or standards-based interfaces pertinent to the interoperability of the tested products and their functionalities. DevConnect Compliance Testing is not intended to substitute full product performance or feature testing performed by DevConnect members, nor is it to be construed as an endorsement by Avaya of the suitability or completeness of a DevConnect member's solution.

Avaya recommends our customers implement Avaya solutions using appropriate security and encryption capabilities enabled by our products. The testing referenced in this DevConnect Application Note included the enablement of supported encryption capabilities in the Avaya products only (private network side). Readers should consult the appropriate Avaya product documentation for further information regarding security and encryption capabilities supported by those Avaya products.

Support for these security and encryption capabilities in any non-Avaya solution component is the responsibility of each individual vendor. Readers should consult the appropriate vendor-supplied product documentation for more information regarding those products.

For the testing associated with this Application Note, the interface between Avaya systems and the Comstice did not include use of any specific encryption features.

Avaya DevConnect Application Notes ©2023 Avaya Inc. All Rights Reserved.

### 2.1. Interoperability Compliance Testing

The interoperability compliance test included feature and serviceability testing. The feature testing focused on verifying Comstice Quartz obtaining the call data and displaying different types of call report that includes ACD/Skill, VDN, and Agent information from Avaya CMS via the ODBC interface.

The serviceability testing focused on verifying the ability of Comstice server to recover from adverse conditions, such as restarting Comstice services and interfaces.

### 2.2. Test Results

The test objectives listed in **Section 2.1** were verified and all test cases were executed and passed.

### 2.3. Support

Contact Comstice for technical support.

- Web: https://comstice.com/support
- **Phone:** +44 203 051 7796
- Email: support@comstice.com

# 3. Reference Configuration

**Figure 1** illustrates the configuration used for compliance testing. The network consisted of Communication Manager, Avaya CMS and Comstice server running on a virtualized environment.

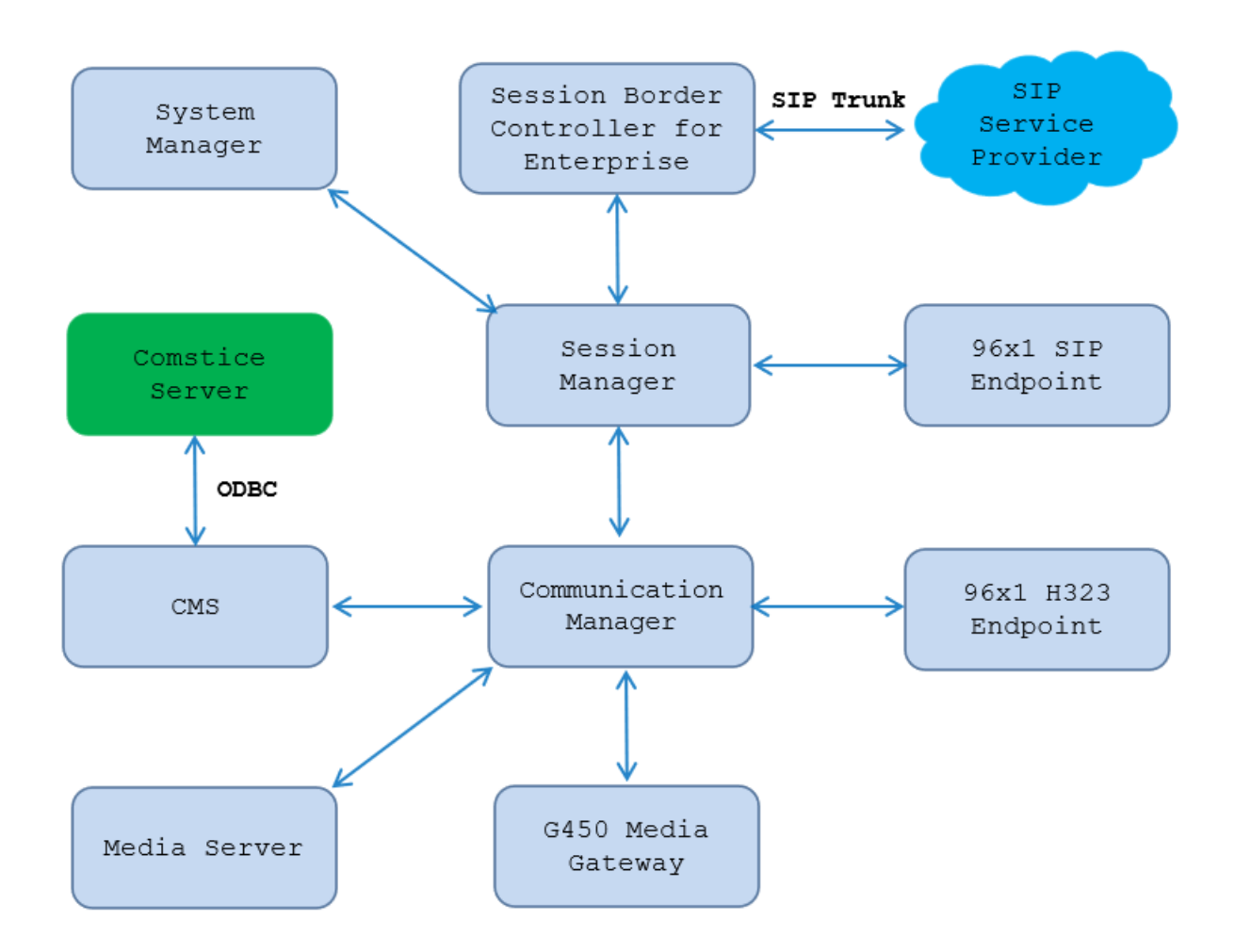

Figure 1: Test Configuration Diagram

### 4. Equipment and Software Validated

The following equipment and software were used for the sample configuration provided:

| Equipment/Software                  | Release/Version                   |
|-------------------------------------|-----------------------------------|
| Avaya                               |                                   |
| Avaya Aura® System Manager          | 10.1.0.2                          |
|                                     | Build No. – 10.1.0.0.537353       |
|                                     | Software Update Revision No:      |
|                                     | 10.1.0.2.0715434 – Service Pack 2 |
|                                     | Hotfix - 1010215434               |
| Avaya Aura® Session Manager         | 10.1.0.2.1010219                  |
| Avaya Aura® Communication Manager   | 10.1 Service Pack 2 - 27607       |
| Avaya Session Border Controller for | 10.1.0.0-32-21432                 |
| Enterprise                          |                                   |
| Avaya G430 Media Gateway            | 42.8.0                            |
| Avaya Aura® Media Server            | v.8.0.2.SP9                       |
| Avaya Call Management System        | 19.2                              |
| Avaya 96x1 IP Deskphone (H.323)     | 6.8.5                             |
| Avaya 9611 IP Deskphone (SIP)       | 7.1.15                            |
| Avaya J189 IP Deskphone (SIP)       | 4.0.14                            |
| Avaya one–X® Communicator (H.323 &  | 6.2.14.17 -SP14-Patch 8           |
| SIP)                                |                                   |
| Avaya Workplace for Windows (SIP)   | 3.31.2                            |
| Comstice                            |                                   |
|                                     | Quartz 20230105                   |

# 5. Configure Avaya Aura® Communication Manager

This section describes the steps required for Communication Manager to support the configuration in **Figure 1**. The following pages provide step-by-step instructions on how to administer parameters specific to the Call Management System solution only. The assumption is that the appropriate license and authentication files have been installed on the servers and that login and password credentials are available and that the reader has a basic understanding of the administration of Communication Manager. It is assumed that all other connections, (e.g., to PSTN, to LAN) are configured and will not be covered in this document. The reader will need access to the System Access Terminal (SAT). For detailed information on the installation, maintenance, and configuration of Communication Manager, please refer to **Error! Reference source not found.** 

This section provides the procedures for configuring Communication Manager. The procedures include the following areas:

- Verify Communication Manager Options
- Administer adjunct CMS release
- Administer processor interface channel
- Administer measured VDN
- Administer measured Skill

The detailed administration of contact center devices such as ACD/Skill, VDN, Vector, and Agents are assumed to be in place. These Application Notes will only cover how to enable ACD/Skill, VDN, and Agent data to be sent to Avaya CMS.

### 5.1. Verify Avaya Aura® Communication Manager Software Options

Log into the System Access Terminal (SAT) to verify that the Communication Manager license has proper permissions for features illustrated in these Application Notes. Use the "display system-parameters customer-options" command to verify that the **G3 Version** field is set to "V20" on **Page 1**, as shown below.

| display system-parameters customer-options   |              | Page 1 of 12   |
|----------------------------------------------|--------------|----------------|
| OPTIONAL FEATURES                            |              |                |
|                                              |              |                |
| G3 Version: V20 Sot                          | ftware Packa | ge: Enterprise |
| Location: 2 Sy                               | ystem ID (SI | D): 1          |
| Platform: 28 Mo                              | dule ID (MI  | D): 1          |
|                                              |              |                |
|                                              | USED         |                |
| Platform Maximum Ports:                      | 81000 1      | 24             |
| Maximum Stations:                            | 41000        | 61             |
| Maximum XMOBILE Stations:                    | 41000        | 0              |
| Maximum Off-PBX Telephones - EC500:          | 41000        | 0              |
| Maximum Off-PBX Telephones - OPS:            | 41000        | 21             |
| Maximum Off-PBX Telephones - PBFMC:          | 41000        | 0              |
| Maximum Off-PBX Telephones - PVFMC:          | 41000        | 0              |
| Maximum Off-PBX Telephones - SCCAN:          | 0            | 0              |
| Maximum Off-PBX Telephones - EMX:            | 41000        | 0              |
| Maximum Survivable Processors:               | 313          | 1              |
|                                              |              |                |
|                                              |              |                |
|                                              |              |                |
| (NOTE: You must logoff & login to effect the | e permission | changes.)      |

Navigate to **Page 7** and verify that the **Call Center Release** field is set to "10.1", as shown below.

| display system-parameters customer-op | otions | Page 7 of 12                         |
|---------------------------------------|--------|--------------------------------------|
| CALL CENTER                           | OPTIO  | NAL FEATURES                         |
|                                       |        |                                      |
| Call Center                           | Relea  | ase: 10.1                            |
|                                       |        |                                      |
| ACD?                                  | У      | Reason Codes? y                      |
| BCMS (Basic)?                         | У      | Service Level Maximizer? n           |
| BCMS/VuStats Service Level?           | У      | Service Observing (Basic)? y         |
| BSR Local Treatment for IP & ISDN?    | У      | Service Observing (Remote/By FAC)? y |
| Business Advocate?                    | n      | Service Observing (VDNs)? y          |
| Call Work Codes?                      | У      | Timed ACW? y                         |
| DTMF Feedback Signals For VRU?        | У      | Vectoring (Basic)? y                 |
| Dynamic Advocate?                     | n      | Vectoring (Prompting)? y             |
| Expert Agent Selection (EAS)?         | У      | Vectoring (G3V4 Enhanced)? y         |
| EAS-PHD?                              | У      | Vectoring (3.0 Enhanced)? y          |
| Forced ACD Calls?                     | n      | Vectoring (ANI/II-Digits Routing)? y |
| Least Occupied Agent?                 | У      | Vectoring (G3V4 Advanced Routing)? y |
| Lookahead Interflow (LAI)?            | У      | Vectoring (CINFO)? y                 |
| Multiple Call Handling (On Request)?  | У      | Vectoring (Best Service Routing)? y  |
| Multiple Call Handling (Forced)?      | У      | Vectoring (Holidays)? y              |
| PASTE (Display PBX Data on Phone)?    | У      | Vectoring (Variable                  |

Note: Values used were specific to this Compliance Test. When integrating with other releases please use the Version information provided for that release.

### 5.2. Administer Adjunct CMS Release

Use the "change system-parameters features" command and navigate to **Page 12**. Set the **Reporting Adjunct Release** field for **CMS** to the software release of the Avaya CMS. In this case, "R18.1/19.0" is used to correspond to Avaya CMS software release R19.0.

```
Page 12 of 19
change system-parameters features
                       FEATURE-RELATED SYSTEM PARAMETERS
 AGENT AND CALL SELECTION
                        MIA Across Splits or Skills? n
                         ACW Agents Considered Idle? y
                   AUX Agents Considered Idle (MIA)? n
                     AUX Agent Remains in LOA Queue? n
                         Call Selection Measurement: current-wait-time
   Service Level Supervisor Call Selection Override? n
                                Auto Reserve Agents: none
      Block Hang-up by Logged-in Auto-Answer Agents? n
 CALL MANAGEMENT SYSTEM
    REPORTING ADJUNCT RELEASE (determines protocol used by appl link)
                                     CMS (appl mis): R18.1/R19.0
                                 AAPC/IQ (appl ccr):
                              BCMS/VuStats LoginIDs? y
                  BCMS/VuStats Measurement Interval: hour
          BCMS/VuStats Abandon Call Timer (seconds):
                    Validate BCMS/VuStats Login IDs? n
                           Clear VuStats Shift Data: on-login
                Remove Inactive BCMS/VuStats Agents? n
```

#### 5.3. Administer Node Name

Add an IP Address entry in the node names forum with the "change node-names ip" command.

| change node-names | ip           |               | Page | 1 of | 2 |
|-------------------|--------------|---------------|------|------|---|
|                   |              | IP NODE NAMES |      |      |   |
| Name              | IP Address   |               |      |      |   |
| AMS1              | 10.33.1.30   |               |      |      |   |
| interopcms        | 10.33.1.19   |               |      |      |   |
| RDTT              | 10.33.100.16 |               |      |      |   |
| default           | 0.0.0.0      |               |      |      |   |
| SM10              | 10.33.1.42   |               |      |      |   |
| procr             | 10.33.1.43   |               |      |      |   |

#### 5.4. Administer Processor Interface Channel

Assign a new processor interface channel with the "change communication-interface processorchannels" command. Add an entry with the following values, and submit these changes.

| • | Enable:                  | "y"                                                                  |
|---|--------------------------|----------------------------------------------------------------------|
| - | Appl.:                   | "mis"                                                                |
| • | Mode:                    | "s" for server mode.                                                 |
| • | Interface Link:          | "pv4"                                                                |
| • | Interface Chan:          | TCP channel number for Avaya CMS. In this case "5001".               |
| • | <b>Destination Node:</b> | The node name configured in previous section                         |
| • | <b>Destination Port:</b> | "0"                                                                  |
| • | Session Local:           | <b>Local Session ID</b> for the connection to CMS. In this case "1"  |
| • | Session Remote:          | <b>Remote Session ID</b> for the connection to CMS. In this case "1" |

The **Interface Chan** field contains the Avaya CMS TCP channel number, which is defined as part of the Avaya CMS installation. For the compliance testing, the TCP channel number of **"5001"** was used.

| change communication | n-interface processor- | channels     | Page 1 of 24    |
|----------------------|------------------------|--------------|-----------------|
|                      | PROCESSOR CHANNEL      | ASSIGNMENT   |                 |
|                      |                        |              |                 |
| Proc                 | Gtwy Interface         | Destination  | Session Mach    |
| Chan Enable Appl.    | To Mode Link/Chan      | Node Port    | Local/Remote ID |
| 1: y mis             | s pv4 5001             | interopcms 0 | 1 1             |
| -                    | -                      | -            |                 |

### 5.5. Administer Measured VDN

Use the "change vdn n" command, where "n" is the extension of the VDN to be measured by Avaya CMS. Set the **Measured** field to "external" or "both" to enable measurement data on the VDN to be sent to Avaya CMS. Repeat this step for all VDNs that will be monitored by Avaya CMS.

```
change vdn 3340
                                                                Page
                                                                       1 of
                                                                              3
                            VECTOR DIRECTORY NUMBER
                                                                Unicode Name? n
                             Extension: 3340
                                Name*: Contact Center 1
                           Destination: Vector Number
                                                            1
                  Attendant Vectoring? n
                 Meet-me Conferencing? n
                   Allow VDN Override? n
                                   COR: 1
                                   TN*: 1
                                                Report Adjunct Calls as ACD*? n
                              Measured: both
       Acceptable Service Level (sec): 20
       VDN of Origin Annc. Extension*:
                            1st Skill*:
                            2nd Skill*:
                            3rd Skill*:
SIP URI:
* Follows VDN Override Rules
```

#### 5.6. Administer Measured Skill

Use the "change hunt-group n" command, where "n" is the extension of the ACD/Skill group number to be measured by Avaya CMS. On **Page 2** set the **Measured** field to "external" or "both" to enable real-time measurement data on the ACD/Skill group and the associated agents to be sent to Avaya CMS. Repeat this step for all ACD/Skill groups that will be measured by Avaya CMS.

| change hunt-group 1                                                  | Page 2 of 4                                                                         |
|----------------------------------------------------------------------|-------------------------------------------------------------------------------------|
|                                                                      | HUNT GROUP                                                                          |
| Skill? y<br>AAS? n<br><b>Measured: both</b><br>Supervisor Extension: | Expected Call Handling Time (sec): 180<br>Service Level Target (% in sec): 80 in 20 |
| Controlling Adjunct: none                                            |                                                                                     |
| VuStats Objective:                                                   |                                                                                     |
| Multiple Call Handling: none                                         |                                                                                     |
| Timed ACW Interval (sec):                                            | After Xfer or Held Call Drops? n                                                    |

#### 5.7. Administer Agent

To add an **Agent LoginID**, use the command "**add agent-loginID** <**agent ID**>" for each agent. In the compliance test, three agent login IDs 1000, 1001 and 1002 were created.

add agent-loginID 1000 Page 1 of 2 AGENT LOGINID Login ID: 1000 AAS? n AUDIX? n Name: Agent 1000 TN: 1 COR: 1 LWC Reception: spe Coverage Path: LWC Log External Calls? n Security Code: 1234 Attribute: AUDIX Name for Messaging: LoginID for ISDN/SIP Display? n Password: Password (enter again): Auto Answer: station MIA Across Skills: system AUX Agent Considered Idle (MIA)? system ACW Agent Considered Idle: system Aux Work Reason Code Type: system Logout Reason Code Type: system Maximum time agent in ACW before logout (sec): system Forced Agent Logout Time: : WARNING: Agent must log in again before changes take effect

On **Page 2** of the **Agent LoginID** form, set the skill number (**SN**) to hunt group 1, which is the hunt group (skill) that the agents will log into.

```
Page
add agent-loginID 1000
                                                                  2 of
                                                                         2
                               AGENT LOGINID
     Direct Agent Skill:
                                                      Service Objective? n
Call Handling Preference: skill-level
                                                 Local Call Preference? n
    SN
        RL SL
                       SN
                            RL SL
1:1 1
                   16:
 2:
                   17:
                  18:
 3:
 4:
                  19:
 5:
                  20:
 6:
 7:
 8:
 9:
10:
11:
12:
13:
14:
15:
```

# 6. Configure Avaya Call Management System

This section shows the basic configuration in Avaya CMS to work with Comstice Quartz application. Comstice Quartz application uses the synonym table to query historical call data from the CMS ODBC database therefore the agent name, agent group, skill group, and VDN need to be configured in the synonym table in the CMS Dictionary.

### 6.1. Verify ODBC and JDBC License

To verify the ODBC and JDBC license, log in to the web license manager by entering the link https://<IP address or FQDN>:52233/WebLM/ LicenseServer, which the host name or FQDN is the license manager. Enter a proper username and its password to login (not shown), the WebLM Home displays. Navigate to CMS  $\rightarrow$  CMS  $\rightarrow$  View license capacity, verify the ODBC/JDBC session has enough subscriptions.

Note that Comstice Quartz reporting and analytics solution requires two CMS ODBC licenses.

| hore Licensed Broducts > CME > View License Conscitu                             |                                                                                                    |                                                                                                    |                                                                                                    |  |  |
|----------------------------------------------------------------------------------|----------------------------------------------------------------------------------------------------|----------------------------------------------------------------------------------------------------|----------------------------------------------------------------------------------------------------|--|--|
| horou Licongod Droducto > CMC > View Licongo Conneity                            |                                                                                                    |                                                                                                    |                                                                                                    |  |  |
| You are here: Licensed Products > CMS > View License Capacity                    |                                                                                                    |                                                                                                    |                                                                                                    |  |  |
| e installed on: March 15, 2021 11:34:57 AM -06:00                                |                                                                                                    |                                                                                                    |                                                                                                    |  |  |
|                                                                                  |                                                                                                    |                                                                                                    |                                                                                                    |  |  |
| License File Host IDs: V7-4E-7C-A2-79-68-02                                      |                                                                                                    |                                                                                                    |                                                                                                    |  |  |
|                                                                                  |                                                                                                    |                                                                                                    |                                                                                                    |  |  |
| sed Features                                                                     |                                                                                                    |                                                                                                    |                                                                                                    |  |  |
|                                                                                  |                                                                                                    |                                                                                                    |                                                                                                    |  |  |
| ns 🖙 Show All 🗸                                                                  |                                                                                                    |                                                                                                    |                                                                                                    |  |  |
| e (License Keyword)                                                              | Expiration date                                                                                                    | Licensed capacity                                                                                                    | Currently Used                                                                                                    |  |  |
| num number of CMS CLInt sessions for external use<br>CMS CLINT EXT               | permanent                                                                                                    | 1000                                                                                                    | 0                                                                                                    |  |  |
| num number of CMS agents                                                         | permanent                                                                                                    | 1000                                                                                                    | 2                                                                                                    |  |  |
| _CMS_AGENTS                                                                      | permanent                                                                                                    | 1000                                                                                                    | 2                                                                                                    |  |  |
| num number of HA/Survivable CMS ACDs<br>E_CMS_HA_SURV_ACD_CONNECTIONS            | permanent                                                                                                    | 100                                                                                                    | 0                                                                                                    |  |  |
| ort Centralized Licensing<br>WLM_CENTRALIZED                                     | permanent                                                                                                    | off                                                                                                    | Not counted                                                                                                    |  |  |
| num number of CMS ACDs<br>E_CMS_ACD_CONNECTIONS                                  | permanent                                                                                                    | 100                                                                                                    | 1                                                                                                    |  |  |
| num number of CMS ODBC/JDBC sessions<br>E_CMS_ODBC_JDBC_SUBSCRIPTIONS            | permanent                                                                                                    | 1000                                                                                                    | 1                                                                                                    |  |  |
| num number of HA/Survivable CMS agents<br>E_CMS_HA_SURV_AGENTS                   | permanent                                                                                                    | 1000                                                                                                    | 0                                                                                                    |  |  |
| num number of CMS CLInt sessions for internal use<br>E_CMS_CLINT_INT             | permanent                                                                                                    | 1000                                                                                                    | 0                                                                                                    |  |  |
| num number of HA/Survivable CMS supervisor sessions<br>E_CMS_HA_SURV_SUPERVISORS | permanent                                                                                                    | 1000                                                                                                    | 0                                                                                                    |  |  |
| num number of CMS supervisor sessions<br>E_CMS_SUPERVISORS                       | permanent                                                                                                    | 1000                                                                                                    | 0                                                                                                    |  |  |
|                                                                                  | Installed on: March 15, 2021 11:34:57 AM -06:00<br>License File Host IDs: V7-4E-7C-A2-79-68-02<br>sed Features<br>sed Features<br>(License Keyword)<br>um number of CMS CLInt sessions for external use<br>_CMS_CLINT_EXT<br>um number of CMS agents<br>_CMS_AGENTS<br>um number of HA/Survivable CMS ACDs<br>_CMS_HA_SURV_ACD_CONNECTIONS<br>rt Centralized Licensing<br>NLM_CENTRALIZED<br>um number of CMS ACDs<br>_CMS_ACD_CONNECTIONS<br>um number of CMS OBBC/JDBC sessions<br>_CMS_ODBC_JDBC_SUBSCRIPTIONS<br>um number of CMS CLInt sessions for internal use<br>_CMS_HA_SURV_AGENTS<br>um number of CMS CLInt sessions for internal use<br>_CMS_HA_SURV_AGENTS<br>um number of HA/Survivable CMS supervisor sessions<br>_CMS_HA_SURV_SUPERVISORS<br>um number of CMS supervisor sessions<br>_CMS_HA_SURV_SUPERVISORS<br>um number of CMS supervisor sessions<br>_CMS_SUPERVISORS | Installed on: March 15, 2021 11:34:57 AM -06:00<br>License File Host IDs: V7-4E-7C-A2-79-68-02<br>sed Features<br>sed Features<br>(License Keyword) Expiration date<br>um number of CMS CLInt sessions for external use<br>_CMS_CLINT_EXT<br>um number of CMS CLInt sessions for external use<br>_CMS_AGENTS permanent<br>um number of HA/Survivable CMS ACDs<br>_CMS_HA_SURV_ACD_CONNECTIONS permanent<br>um number of CMS ACDs<br>_CMS_ACD_CONNECTIONS permanent<br>um number of CMS ACDs<br>_CMS_ACD_CONNECTIONS permanent<br>um number of CMS ODBC/JDBC sessions<br>_CMS_ODBC_JDBC_SUBSCRIPTIONS permanent<br>um number of CMS CLINT sessions for internal use<br>_CMS_HA_SURV_AGENTS permanent<br>um number of CMS CLINT sessions for internal use<br>_CMS_HA_SURV_SUPERVISORS permanent<br>um number of CMS CLINT sessions for internal use<br>_CMS_HA_SURV_SUPERVISORS permanent<br>um number of CMS Supervisor sessions<br>_CMS_HA_SURV_SUPERVISORS permanent<br>um number of CMS supervisor sessions<br>_CMS_HA_SURV_SUPERVISORS permanent<br>um number of CMS supervisor sessions<br>_CMS_HA_SURV_SUPERVISORS permanent<br>um number of CMS supervisor sessions<br>_CMS_HA_SURV_SUPERVISORS permanent<br>um number of CMS supervisor sessions<br>_CMS_SUPERVISORS permanent<br>um number of CMS supervisor sessions<br>_CMS_SUPERVISORS permanent | Installed on: March 15, 2021 11:34:57 AM -06:00<br>License File Host IDs: V7-4E-7C-A2-79-68-02<br>sed Features<br>sed Features<br>(License Keyword) Expiration date Licensed capacity<br>um number of CMS CLInt sessions for external use<br>_CMS_CLINT_EXT<br>um number of CMS agents<br>_CMS_AGENTS permanent 1000<br>mumber of HA/Survivable CMS ACDs<br>_CMS_HA_SURV_ACD_CONNECTIONS permanent 100<br>rt Centralized Licensing<br>NLM_CENTRALIZED permanent 100<br>um number of CMS ACDs<br>_CMS_ACD_CONNECTIONS permanent 100<br>um number of CMS ACDs<br>_CMS_ACD_CONNECTIONS permanent 100<br>um number of CMS ACDs<br>_CMS_ACD_CONNECTIONS permanent 1000<br>um number of CMS ACDs<br>_CMS_ACD_CONNECTIONS permanent 1000<br>um number of CMS ODBC/JDBC sessions<br>_CMS_ACD_CONNECTIONS permanent 1000<br>um number of CMS CLINT sessions for internal use<br>_CMS_HA_SURV_AGENTS permanent 1000<br>um number of CMS CLINT sessions for internal use<br>_CMS_HA_SURV_SUPERVISORS permanent 1000<br>um number of CMS SUPERVISORS permanent 1000 |  |  |

#### 6.2. Administer Database User

A user needs to be created with a read privilege and assigned to the Informix "dbaccess" group in the CMS, this user will be used later by the Comstice Quartz application to access the ODBC database. To create a new user, from CMS menu, navigate to User Permission  $\rightarrow$  User Data.

```
5/ 8/23 11:34 Avaya(TM) CMS
Windows: 0 of 10 ^
 lMainMenuqqqqqqqqqqqqqqqqqqq
 x Reports> x
x Dictionary> x
x Exceptions> x
 x Exceptions>
                                Х
 x Agent Administration> x
 x Call Center Administration> x
 x Custom Reportlqqqqqqqqqqqqqqqqqqqqqqqqq
 x User Permissix User Data x
 x System Setup>x Feature Access
                                              х
 x Maintenance> x Main Menu Addition Access x
 x CALA-RTA> x Split/Skill Access
x Generic-RTA> x Trunk Group Access
                                             Х
                                              Х
 x RT_Socket>x ACD Accessxx Calabrio>x Vector Accessxx ECH Handler>x VDN Accessx
 x Logout mqqqqqqqqqqqqqqqqqqqqqqqqqqqqqqq
  х;
                       х
  wddddddddddddddddddddddddddd
```

The User Permission: User Data window displays, enter a desired user id in the User ID field, a username in the User name field, leave other fields at default and select Add.

```
User Permissions: User Data
                                             ALL ACDs
                               User ID: comstice
                                                                     x Add
                               User name: comstice
                                                                     x Delete
                               Telephone number:
                                                                    x Find one
                                                                    x List all
                               Telephone number.
Default printer name:
                                                                    x Modify
                                                                   x Next
                               Login type (select only one) : x Previous
                                <x> Normal user
                                                                   mqqqqqqqqqqq
                                < > Administrator
                               Maximum user window count (1-12): 4
                               Minimum refresh rate (seconds): 30
                               Login ACD: 1
```

Go to the CMS command line to set a password for the new username "comstice" above.

```
[root@interopcms cms]# passwd comstice
Changing password for user comstice.
New password:
Retype new password:
passwd: all authentication tokens updated successfully.
```

Add the new username "comstice" to the "dbaccess" database group.

[root@interopcms cms]# usermod -G dbaccess comstice

Update the Informix database in the "**cmsadm**" menu by selecting the option "10) **dbaccess**". This change will grant the access permission to the requested user "comstice".

```
[root@interopcms cms]# cmsadm
Avaya(TM) Call Management System Administration Menu
Select a command from the list below.
1) acd_create Define a new ACD
2) acd_remove Remove all administration and data for an ACD
3) backup Filesystem backup
4) pkg_install Install a feature package
5) pkg_remove Remove a feature package
6) run_pkg Turn a feature package on or off
7) run_ids Turn Informix Database on or off
8) run_cms Turn Avaya CMS on or off
9) passwd_age Set password aging options
10) dbaccess Change Informix DB access permissions
11) config_pkg Configure a feature
Enter choice (1-11) or q to quit: 10
Begin CMS DB Access Permissions are granted for requested users
grant connect to "cms";
grant connect to "cms";
Grant connect to "sale";
Changes to CMS DB Access Permissions finished.
```

#### 6.3. Administer Agent Name

To add an agent name, from the CMS menu, navigate to **Dictionary**  $\rightarrow$  **Login Identifications**.

| 5/                         | 4/23 14:58 Ava                                                                              | aya(TM) CMS                                                                                                    |                                                |
|----------------------------|---------------------------------------------------------------------------------------------|----------------------------------------------------------------------------------------------------|------------------------------------------------|
| Win                        | dows: 0 of 10                                                                               | ^                                                                                                    |                                                |
|                            |                                                                                             |                                                                                                    |                                                |
| 11                         | MainMenuqqqqqqqq                                                                            | aaaaaaaaaaaaak                                                                                                    |                                                |
| х                          | Reports> lo                                                                                 | aaaaaaaaaaaaaaaaaaaaaaaaaaaaaaaaaaaaaaa                                                                                  | qk                                             |
| х                          | Dictionary> x                                                                               | Login Identifications                                                                                                    | x                                              |
| х                          | Exceptions> x                                                                               | Agent Groups                                                                                                    | х                                              |
| х                          | Agent Adminisx                                                                              | Calculations                                                                                                    | х                                              |
| х                          | Call Center Ax                                                                              | Constants                                                                                                    | х                                              |
| х                          | Custom Reportx                                                                              | Database Items>                                                                                                    | х                                              |
| х                          | User Permissix                                                                              | ACDs                                                                                                    | х                                              |
| x                          | System Setup>x                                                                              | ACD Groups                                                                                                    | x                                              |
| x                          | Maintenance> x                                                                              | Splits/Skills                                                                                                    | x                                              |
| x                          | CALA-RTA> x                                                                                 | Trunk Groups                                                                                                    | x                                              |
| x                          | Generic-RTA> x                                                                              | Global Search                                                                                                    | x                                              |
| x                          | RT Socket> x                                                                                | Report                                                                                                    | x                                              |
| x                          | Calabrio> x                                                                                 | AUX Reason Codes                                                                                                    | x                                              |
| x                          | ECH Handler> x                                                                              | Logout Reason Codes                                                                                                    | x                                              |
| x                          | Logout x                                                                                    | Location IDs                                                                                                    | x                                              |
| x                          | · v                                                                                         | Announcements                                                                                                    | x                                              |
| m                          |                                                                                             | Call Work Codes                                                                                                    | x                                              |
| 111                        | 29999999999999999999999999999999999999                                                      | VDNs                                                                                                    | v                                              |
|                            | X                                                                                           | Vectors                                                                                                    | v                                              |
|                            | A me                                                                                        |                                                                                                    |                                                |
| X<br>X<br>X<br>X<br>X<br>M | RT_Socket> x<br>Calabrio> x<br>ECH Handler> x<br>Logout x<br>; x<br>qqqqqqqqqqqqx<br>x<br>x | Report<br>AUX Reason Codes<br>Logout Reason Codes<br>Location IDs<br>Announcements<br>Call Work Codes<br>VDNs<br>Vectors | x<br>x<br>x<br>x<br>x<br>x<br>x<br>x<br>x<br>x |

In the **Dictionary: Login Identifications** window, enter a desired name in the **Agent Name** field, agent login ID as defined in **Section 5.7** in the **Login ID** field and select the **Add** button in the left menu. Repeat the procedure to add another agent name if necessary.

| Dictionary: Login Identification | ons          |       | cm10  |         |   |          |
|----------------------------------|--------------|-------|-------|---------|---|----------|
|                                  |              |       |       |         | Х | Add      |
|                                  | Agent Name:  | Agent | 1000  |         | Х | Delete   |
|                                  | Login ID:    | 1000  |       |         | Х | Find one |
|                                  | Description: | Agent | Login | ID 1002 | Х | List all |
|                                  |              |       |       |         | Х | Modify   |
|                                  |              |       |       |         | Х | Next     |
|                                  |              |       |       |         | Х | Previous |

#### 6.4. Administer Agent Group

To configure agent group, from the CMS menu, navigate to **Dictionary**  $\rightarrow$  **Agent Groups** (Not Shown). The **Dictionary: Agent Groups** window displays, enter a description name in the **Agent group name** field and select **Add**.

| Dictionary: Agent Groups | cm10                          |                |
|--------------------------|-------------------------------|----------------|
|                          |                               | × Add          |
|                          | Agent group name: AgentGroup1 | х Сору         |
|                          |                               | x Delete       |
|                          |                               | x Find one     |
|                          |                               | x Get contents |
|                          |                               | x List all     |
|                          |                               | x Next         |
|                          |                               | x Previous     |
|                          |                               | mdddddddddddd  |

The new agent group needs to add the agent in the group, to add the agent name as defined in **Section 6.1** to the agent group. Select **Get contents**, the **Dictionary: Agent Groups: Get contents** window displays, enter login ID in the **Login IDs** filed and select **Add**.

```
    Dictionary: Agent Groups: Get contents
    cm10

    Login IDs: 1000
    x Delete

    x List all
    mqqqqqqqqqqq
```

### 6.5. Administer Skills/Splits Group

To configure a skill group, from the CMS menu, navigate to **Dictionary**  $\rightarrow$  **Splits/Skills**.

```
5/ 7/23 13:51 Avaya(TM) CMS
Windows: 0 of 10
  1MainMenuqqqqqqqqqqqqqqqqqqqq
  x Reports> lqqqqqqqqqqqqqqqqqqqq
x Dictionary> x Login Identifications x
  x Exceptions> x Agent Groups
                                                   Х
 x Agent Adminisx Calculations x
x Call Center Ax Constants x
x Custom Reportx Database Items> x
  x User Permissix ACDs
                                                    x
  x System Setup>x ACD Groups
                                                    x
  x Maintenance> x Splits/Skills
x CALA-RTA> x Trunk Groups
x Generic-RTA> x Global Search
                                                    х
                                                    х
                                                    Х
  x RT_Socket> x Report x
x Calabrio> x AUX Reason Codes x
  x ECH Handler> x Logout Reason Codes x
  x Logout x Location IDs
x; x Announcements
                                                   x
                                                   X
  mqqqqqqqqqqqqqqqq Call Work Codes
                                                  х
                    x VDNs
                                                    Х
                     x Vectors
                                                    Х
```

The **Dictionary: Splits/Skills** window displays, enter a desired skill name in the **Split/Skill name** field, a skill number as defined in **Section 5.6** in the **Split/Skill number** field and select **Add**.

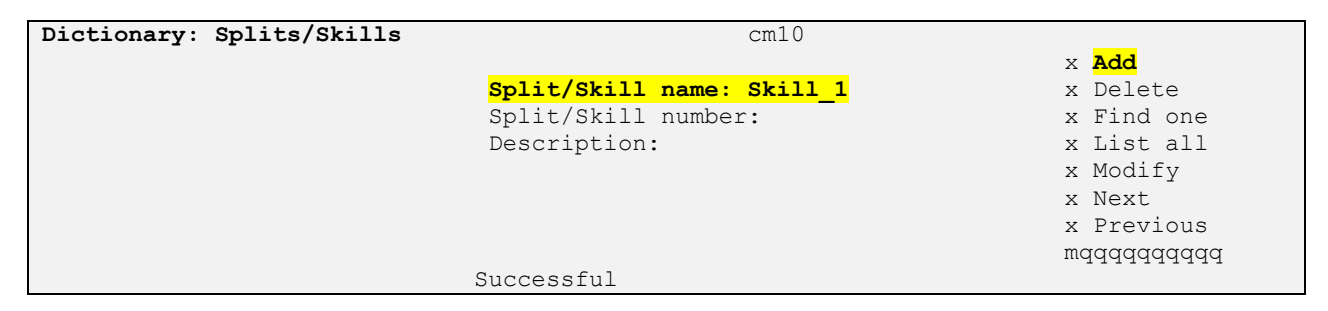

#### 6.6. Administer VDN

To add VDN, from the CMS menu, navigate to **Dictionary**  $\rightarrow$  **VDNs**.

```
5/ 7/23 14:21 Avaya(TM) CMS
Windows: 0 of 10
 1MainMenuqqqqqqqqqqqqqqqqqqq
 x Reports> lqqqqqqqqqqqqqqqqqqqqqqq
x Dictionary> x Login Identifications x
 x Exceptions> x Agent Groups x
 x Agent Adminisx Calculations
                                          X
 x Call Center Ax Constants
                                           Х
 x Custom Reportx Database Items>
                                           Х
 x User Permissix ACDs
                                            Х
 x System Setup>x ACD Groups
                                            x
 x Maintenance> x Splits/Skills
                                            х
 x CALA-RTA> x Trunk Groups
x Generic-RTA> x Global Search
                                            x
                                            х
 x RT_Socket> x Report
x Calabrio> x AUX Reason Codes
                                            х
                                            Х
 x ECH Handler> x Logout Reason Codes x
 x Logout x Location IDs
x; x Announcements
                                            х
 х;
                                           Х
  mqqqqqqqqqqqqqqq Call Work Codes
                                           x
                 x VDNs
                                            Х
                  x Vectors
                                            Х
                  wdddddddddddddddddddd
```

The **Dictionary: VDNs** window displays, enter a desired name in the **VDN name** field and VDN number as defined in **Section 5.5** in the **VDN field** and select **Add**.

| Dictionary: VDNs | cm10         |            |
|------------------|--------------|------------|
|                  |              | x Add      |
| VDN nar          | me: VDN 3340 | x Delete   |
| V                | DN: 3340     | x Find one |
| Description      | on:          | x List all |
|                  |              | x Modify   |
|                  |              | x Next     |
|                  |              | x Previous |
|                  |              |            |

Avaya DevConnect Application Notes ©2023 Avaya Inc. All Rights Reserved. 19 of 25 Comstice\_CMS19

# 7. Configure Comstice

Comstice Professional Services will login to the data collection server (a windows server) installed in the customer's environment to configure the "Comstice – Avaya CMS Historical Adapter" service. This will include installing the necessary MSSQL database for data to be stored in, setting data retention sizing, configuring ODBC and testing data migration.

# 8. Verification Steps

This section provides the tests that can be performed to verify proper configuration of Communication Manager, Avaya Call Management System, and Comstice.

### 8.1. Verify Avaya Aura® Communication Manager

Verify the status of the processor interface channel by using the "status processor-channels n" command, where "n" is the processor channel number from **Section 5.4.** Verify that the **Session Layer Status** is "In Service", and that the **Socket Status** is "TCP connected", as shown below.

```
status processor-channels 1
PROCESSOR-CHANNEL STATUS
Channel Number: 1
Session Layer Status: In Service
Socket Status: TCP connected
Link Number: pv4
Link Type: processor ethernet
Message Buffer Number: 0
Last Failure: None
At:
```

#### 8.2. Verify Avaya Call Management System

#### 8.2.1. Connection Status

From the CMS **MainMenu**, verify the status of the connection to Communication Manager by selecting **Maintenance**  $\rightarrow$  **Connection Status**, as shown below.

```
4/27/23 11:24 Avaya(TM) CMS
                                                                                   Windows: 0
of 10
  lMainMenuqqqqqqqqqqqqqqqqqq
 x Reports> x
x Dictionary> x
x Exceptions> x
 x Exceptions>
 x Exceptions> x
x Agent Administration> x
 x Call Center Administration> x
 x Custom Reports> x
x User Permissions> x
 x System Setup>lqqqqqqqqqqqqqqqqqqqqqqqqq
 x Maintenance> x Back Up Data x x CALA-RTA> x Restore Data x
  x Generic-RTA> x Backup/Restore Devices x
 x RT_Socket> x Printer Administration x x Calabrio> x Report Administration x
  x ECH Handler> x Connection Status x
 x Logout x ACD Status
x; x Archiving Status
                                            х
                                            Х
  mqqqqqqqqqqqqqqq ACD Admin Log Report x
                x Error Log Report x
                  x Firewall Status
                                             Х
                  x License Status
                                             Х
                  wddddddddddddddddddddd
```

Enter the corresponding **ACD**(s) number, for the compliance testing, the corresponding switch connection is ACD system "1". Tab over to **Find one** and press **Enter**. The switch connection status is displayed. Check the status in the Session and Connection fields, as shown below.

```
Maintenance: Connection Status
```

```
ACD(s): cm10 x List all
Application: data transfer x Next
Session: data transfer normal x Previous
Connection: operational mqqqqqqqqq
Date/Time: 5/ 7/23 2:59 PM
Errors:
1 matches found
```

### 8.3. Verify Comstice

To verify Comstice report, login to the Comstice web interface with a proper username and password.

All ACDs

| Comstice                                                      |
|---------------------------------------------------------------|
| Quartz Analytics                                              |
| <ul> <li>A Your Username</li> <li>A Enter Password</li> </ul> |
| 🔓 Login                                                       |
|                                                               |

All types of call data report locates in the left navigation pane under Avaya Stock Reports.

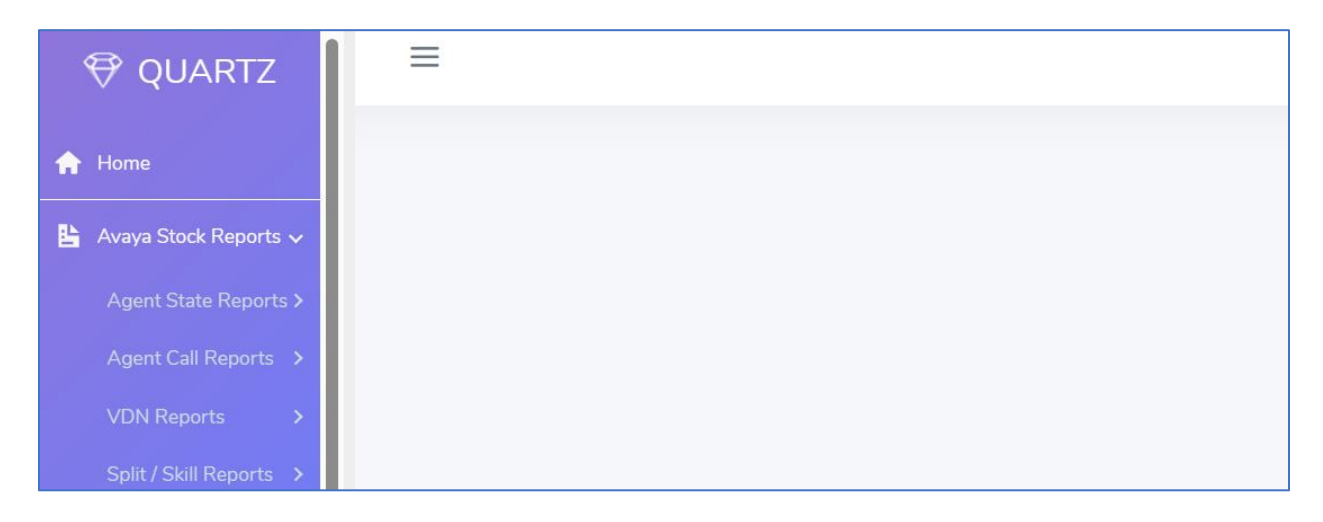

| Last Week            |                   |
|----------------------|-------------------|
|                      | ~                 |
| Team-Agent List      |                   |
| AgentGroup1 / cm10 × | ·                 |
| Agents               |                   |
|                      |                   |
| Search               | Search            |
|                      | Agent 1000 / cm10 |
|                      | Agent 1001 / cm10 |
|                      |                   |

The sample below shows the Agent Attendant report under Agent Call Reports.

The report can be displayed on the web interface or exported to an excel file.

| 😌 QUARTZ                         | Home / Stock Reports                                          |          |             |                 |                    |                 |                        |                 |                |                  |  |  |
|----------------------------------|---------------------------------------------------------------|----------|-------------|-----------------|--------------------|-----------------|------------------------|-----------------|----------------|------------------|--|--|
| 🔒 Home                           | STOCK REPORTS AGENT ATTENDANCE X                              |          |             |                 |                    |                 |                        |                 |                |                  |  |  |
| 皆 Avaya Stock Reports 🗸 🗸        | Home / Agent Attendance                                       |          |             |                 |                    |                 |                        |                 |                |                  |  |  |
| Agent State Reports 🗸 🗸 🗸        | AVAYA STOCK REPORTS - AGENT CALL REPORTS - AGENT ATTENDANCE   |          |             |                 |                    |                 |                        |                 |                |                  |  |  |
| Agent Attendance                 |                                                               |          |             |                 |                    |                 |                        |                 |                |                  |  |  |
| Agent Group Attendance           | X                                                             |          | Edit Search | Start Time: Apr | - 16. 2023 12:00 A | M - End Time: A | pr 22. 2023 11:5       | 9 PM            |                |                  |  |  |
| Agent Event Count Report         |                                                               |          |             |                 |                    |                 | primer a serie a serie |                 |                |                  |  |  |
| Agent Time Spent Daily           | Drao a column header and drop it here to group by that column |          |             |                 |                    |                 |                        |                 |                |                  |  |  |
| Agent AUX Report                 |                                                               | to 🔻     | ACD T       | Agent Name 🔻    | Staffed Time 🔻     | ACD Time        | ACW/Time               | Agent Ring Time | Evto In Time 🔻 | Exto Our         |  |  |
| Agent Group AUX Report           | 20                                                            | 23-04-18 | cm10        | Agent 1000      | 41:30:00           | 05:35:11        | 00:00:00               | 00:03:06        | 00:00:00       | 00:00:0( \$      |  |  |
| Agent Trace by Location Report   | 4 6                                                           | 4 1      | 2 .         | ▶ 20 ▼          |                    |                 |                        |                 | 1 - 20 (       | ▶<br>of 24 items |  |  |
| Agent Login / Logout (Skill) Rep |                                                               |          |             |                 |                    |                 |                        |                 | 1 100          |                  |  |  |
| Agent Login / Logout (Split) Rep |                                                               |          |             |                 |                    |                 |                        |                 |                |                  |  |  |
| Agent Call Reports >             |                                                               |          |             |                 |                    |                 |                        |                 |                |                  |  |  |
| VDN Reports >                    |                                                               |          |             |                 |                    |                 |                        |                 |                |                  |  |  |
| Split / Skill Reports >          |                                                               |          |             |                 |                    |                 |                        |                 |                |                  |  |  |

# 9. Conclusion

These Application Notes describe the configuration steps required for Comstice Quartz Reporting and Analytics to successfully interoperate with Avaya Aura® Communication Manager using the Avaya ODBC interface of Avaya Call Management System. All feature and serviceability test cases were completed successfully.

## 10. References

This section references the product documentation relevant to these Application Notes.

- [1] Administering Avaya Call Management System, Release 19.2, March 2021
- [2] Avaya Call Management System Call History Interface, Release 19.2, March 2021
- [3] Avaya Call Management System Custom Reports, Release 19.2, March 2021
- [4] Avaya Call Management System and Communication Manager Connections, Administration, and Troubleshooting, Release 19.2, March 2021

#### ©2023 Avaya Inc. All Rights Reserved.

Avaya and the Avaya Logo are trademarks of Avaya Inc. All trademarks identified by <sup>®</sup> and <sup>TM</sup> are registered trademarks or trademarks, respectively, of Avaya Inc. All other trademarks are the property of their respective owners. The information provided in these Application Notes is subject to change without notice. The configurations, technical data, and recommendations provided in these Application Notes are believed to be accurate and dependable, but are presented without express or implied warranty. Users are responsible for their application of any products specified in these Application Notes.

Please e-mail any questions or comments pertaining to these Application Notes along with the full title name and filename, located in the lower right corner, directly to the Avaya DevConnect Program at <u>devconnect@avaya.com</u>.